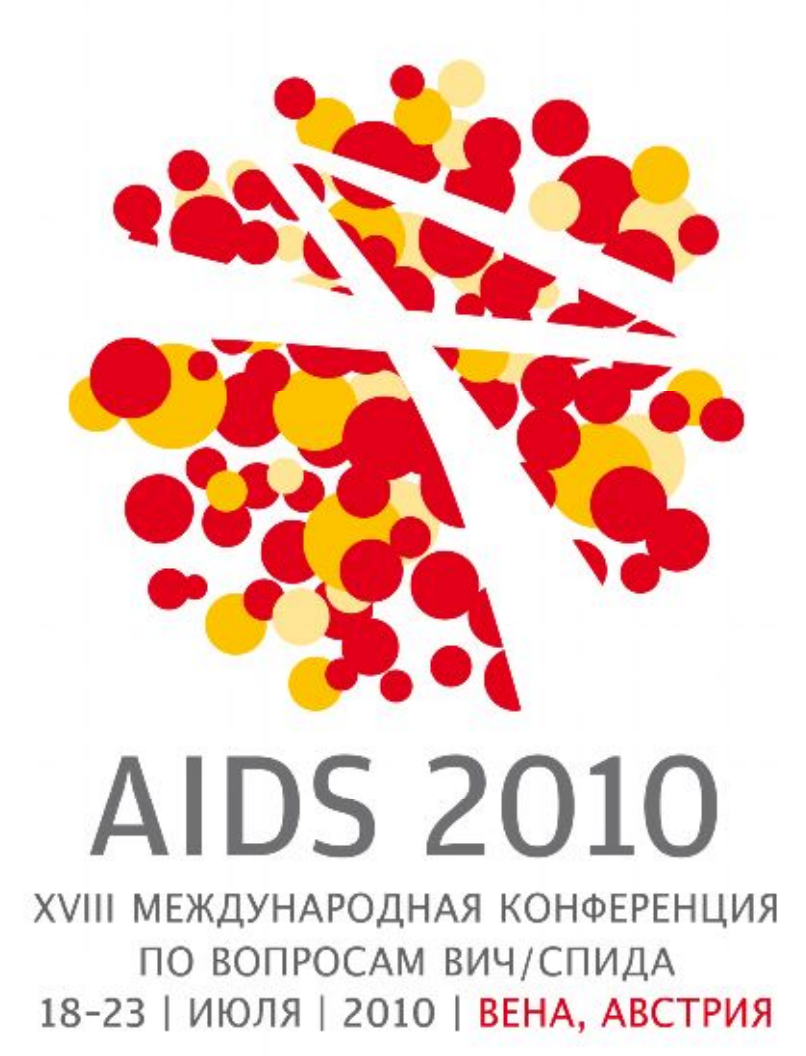

Права человека - здесь и сейчас

Пошаговое руководство для подачи заявки на стипендию AIDS 2010

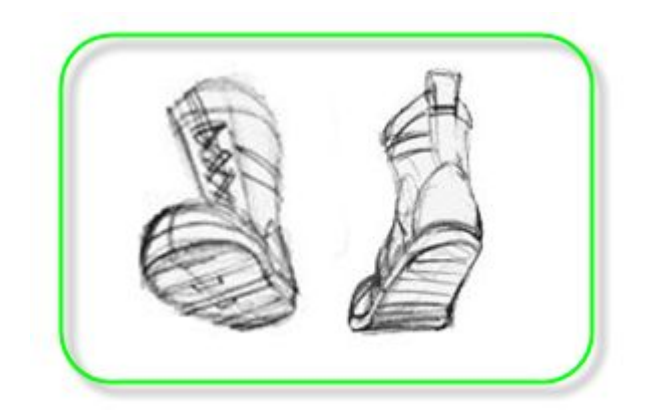

Шаг 0: Перед тем как начать заполнять заявку на стипендию в онлайн форме, мы рекомендуем создать документ и написать в нем заготовленные ответы на наиболее важные вопросы заявки. В заявке на стипендию они выглядят так:

- 1. Пожалуйста, опишите основные сферы, в которых работает Ваша организация (максимум 200 слов)
- 2. Пожалуйста, вкратце опишите основные профессиональные обязанности, которые вы выполняете в своей работе в сфере ВИЧ/СПИДа. (максимум 200 слов)
- 3. Почему Вы хотите принять участие в AIDS 2010? (максимум 200 слов)
- 4. Пожалуйста, опишите, каким образом Ваше участие в конференции принесет пользу Вашей организации и/или сообществу.

Вопрос: Почему это необходимо?

<u>Ответ 1:</u> Так как во время использования интернета часто случаются перебои связи. Следование данной рекомендации позволит Вам предупредить потерю важной информации.

Ответ 2: Это уменьшит Ваше время работы в интернете.

<u>Ответ 3:</u> Все страницы и заявки можно переводить на русский язык (переключение находится в верхней левой части страницы), но заполнять анкету необходимо на английском языке.

### Важно!

Если Вы планируете подать заявку на семинар, тезис или программные мероприятия, то Вам необходимо в первую очередь заполнить их, а потом вернуться к заполнению заявки на международную стипендию.

Шаг 2: Нажмите на «My conference profile»

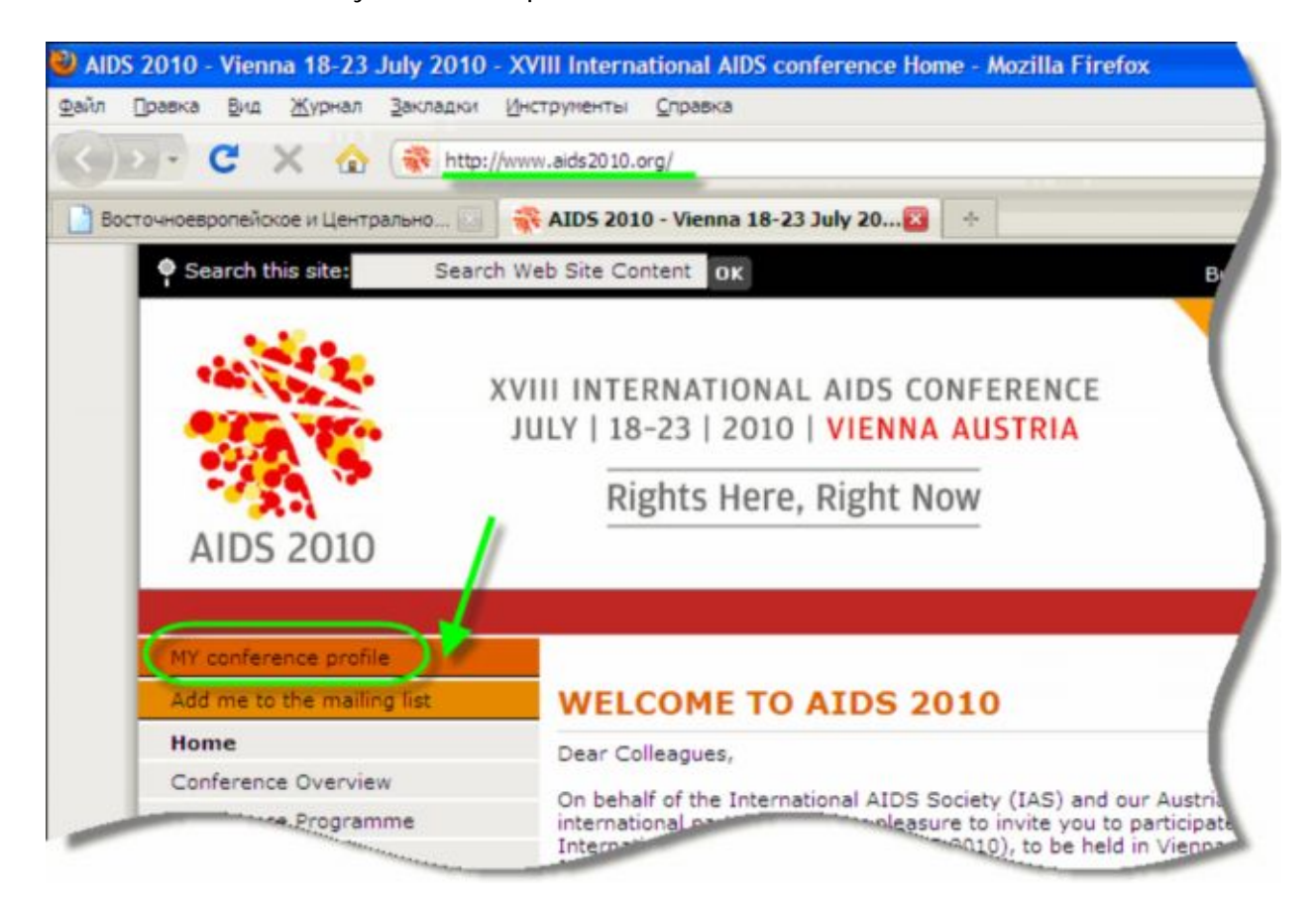

Шаг 3: Войдите в Ваш личный профиль участника конференции, заполнив диалоговое окно «Sign in to Profile»/«Войти в систему по работе с профилем». Здесь необходимо указать свой электронный адрес и пароль, которые Вы ввели при регистрации личного профиля участника конференции. Если Вы этого еще не сделали, Вы можете использовать пошаговое руководство по созданию личного профиля, которое можно скачать здесь <u>http://ecuo.org/files/Viena/mat/rukovodstvo\_profil\_AIDS\_2010.pdf</u>

| you are or have been an IAS membe        | r you should use your IAS Username and    | IAS Password to sign in. |
|------------------------------------------|-------------------------------------------|--------------------------|
| shierence profile to be automatically fi | ned with your personal information.       | -1                       |
| o you need help to create a Conference   | Se Promer Click nere to download a tutori | di.                      |
| Sign in to Profile                       | Create new Profile                        | IAS Membe                |
| E-mail address                           | E-mail address                            | IAS Username             |
| Password                                 | New                                       | IAS Password             |
| Sign in                                  |                                           | Sign in                  |
| Forgotten your password? Enter           |                                           | Forgotten your I         |

#### Шаг 4: Нажмите на «Scholarships»/«Международные стипендии»

| Programme Activities: Global Village and Youth | You have not submitted any programme act |
|------------------------------------------------|------------------------------------------|
| Scholarships                                   | You have not applied                     |
| Affiliated Events                              | You have not applied for an a            |
| Affiliated Events                              | You have not applied for a               |

Шаг 5: Нажмите на «Click here to apply for an international scholarship»/ «Нажмите здесь для подачи заявки на международную стипендию»

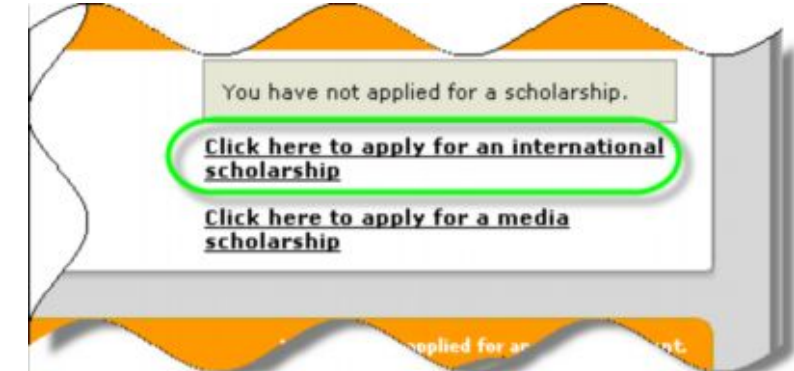

Если Вы *журналист*, то Вам необходимо нажать на «<u>Click here</u> <u>to apply for a media</u> <u>scholarship</u>»/«Нажмите здесь для подачи заявки на стипендию для представителей средств массовой информации»

Если Вы подали заявку на программное мероприятие,

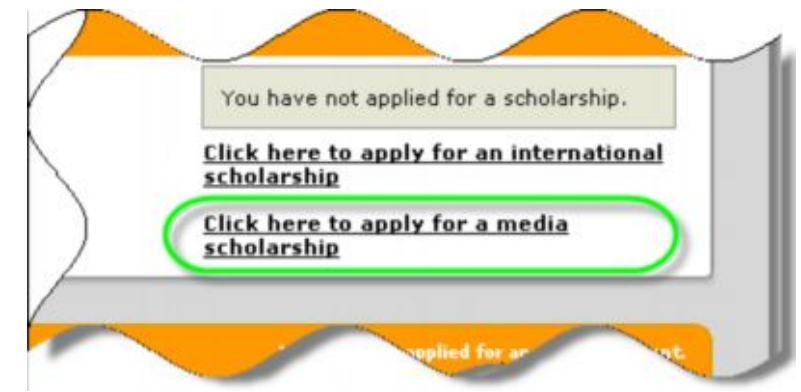

*mesuc или семинар*, то Вам необходимо нажать на фразу «<u>Click here to complete your</u> <u>abstract, programme activity or workshop scholarship request</u>»

# Шаг 6: Подтвердите системное сообщение нажав кнопку «ok»

| Flights               | Страница на http://80.80.232.235 сообщает:                                                                                                    | ×                    |
|-----------------------|----------------------------------------------------------------------------------------------------|----------------------|
| Workshop<br>Programme | Please note that there are only a limited number of scholarships available and demand is ve<br>Please note that the application must be completed in one sitting. You are not able to save<br>and return to complete it at another time | ry high.<br>the form |
| Programme             | ОКОТИЕНа                                                                                                    |                      |

# Шаг 7: Вам необходимо принять условия подачи заявки на международную стипендию

| стипендии, указаь-                                                                                                    | обоего семинара/мероприят                                                                                                    |
|----------------------------------------------------------------------------------------------------|----------------------------------------------------------------------------------------------------|
| корреспонденция                                                                                                    |                                                                                                    |
| <ul> <li>Корреспонденция между работниками п<br/>стипендиями, будет осуществляться гла<br/>быть действующий адрес электронной г</li> </ul> | рограммы международных стипендий и лицами, обращающимися за<br>вным образом по электронной почте. Таким образом, у Вас должен<br>почты, который Вы регулярно проверяете. |
| <ul> <li>Любые вопросы касательно заявок на и<br/>internationalscholarship@aids2010.org.</li> </ul>                                        | еждународные стипендии следует направлять по адресу:                                                                                                    |
| <ul> <li>Данные, предоставленные Вами в ходе<br/>использованы исключительно по вопро-<br/>сопутствующих мероприятий.</li> </ul>            | заполнения данной заявки, считаются конфиденциальными и будут<br>сам, касающиися конференции AIDS 2010 и ее аккредитованных                                              |
| 🕞 прочитал условия и понимаю требования, г                                                                                                 | предъявляемые к заявкам на получение стипендий                                                                                                    |
| <b>V</b>                                                                                                    |                                                                                                    |
|                                                                                                    | 2009 International AIDS Society                                                                                                    |
|                                                                                                    |                                                                                                    |
|                                                                                                    |                                                                                                    |

Шаг 8: Укажите Ваши дополнительные данные и информацию о Вашей организации (разделы обозначенные красной пометкой обязательны для заполнения).

| 2. Optional Personal Details                                                                                                    |                                                                                                    |
|----------------------------------------------------------------------------------------------------|----------------------------------------------------------------------------------------------------|
| HIV status (optional)                                                                                                    |                                                                                                    |
| Are you part of a key affected population (e.g,<br>men who have sex with men, people selling sex,<br>people who inject drugs)? (optional)                                      | ⊖HIV- 💽 HIV+ ⊖Unknown                                                                                                    |
|                                                                                                    | ⊕Yes ⊖No                                                                                                    |
| If yes, please specify:                                                                                                    | people who inject drugs                                                                                                    |
|                                                                                                    |                                                                                                    |
| 3. Organization - Affiliation - Company                                                                                                    |                                                                                                    |
| er er gemeenten in manden vompuny                                                                                                    |                                                                                                    |
| What type of organization do you work for?                                                                                                    | People living with HIV/AIDS group/network                                                                                                    |
| What type of organization do you work for?<br>Name of organization                                                                                                    | People living with HIV/AIDS group/network<br>East Europe & Central Asia Union of PLWH                                                                             |
| What type of organization do you work for?<br>Name of organization<br>Address                                                                                                  | People living with HIV/AIDS group/network<br>East Europe & Central Asia Union of PLWH<br>87"A" Mezhygirska st.,                                                   |
| What type of organization do you work for?<br>Name of organization<br>Address<br>City                                                                                          | People living with HIY/AIDS group/network<br>East Europe & Central Asia Union of PLWH<br>87"A" Mezhygirska st.,<br>Kyiv                                           |
| What type of organization do you work for?<br>Name of organization<br>Address<br>City<br>Country                                                                               | People living with HIY/AIDS group/network East Europe & Central Asia Union of PLWH 87"A" Mezhygirska st., Kyiv Ukraine                                            |
| What type of organization do you work for?<br>Name of organization<br>Address<br>City<br>Country<br>Telephone                                                                  | People living with HIV/AIDS group/network East Europe & Central Asia Union of PLWH 87"A" Mezhygirska st., Kyiv Ukraine +380444677565                              |
| What type of organization do you work for?<br>Name of organization<br>Address<br>City<br>Country<br>Telephone<br>Website                                                       | People living with HIV/AIDS group/network East Europe & Central Asia Union of PLWH 87"A" Mezhygirska st., Kyiv Ukraine +380444677565 www.ecuo.org                 |
| What type of organization do you work for?<br>Name of organization<br>Address<br>City<br>Country<br>Telephone<br>Website<br>What is the approximate size of your organization? | People living with HIV/AIDS group/network East Europe & Central Asia Union of PLWH 87"A" Mezhygirska st., Kyiv Ukraine +380444677565 www.ecuo.org 10 - 100 people |

Шаг 9: Укажите контактные данные своего непосредственного руководителя, коллеги или равного, который может дать Вам

| neral.aspx?profileId=50532&checksum=0c1b2a317d4fd435e8                                                                                                    | 3322558a99c89b&registrationStatusId=0&disclamer=1 |   |  |
|----------------------------------------------------------------------------------------------------|---------------------------------------------------|---|--|
| Please give details of a manager, colleague or peer                                                                                                    | who can act as your reference:                    | ) |  |
| First name(s)                                                                                                    | Nataliya                                          | • |  |
| Last name(s)                                                                                                    | Leonchuk                                          | • |  |
| Occupation                                                                                                    | Director                                          | • |  |
| Organization                                                                                                    | East Europe & Central Asia Union of PLWH          | • |  |
| Telephone                                                                                                    | +380444677565                                     | • |  |
| Email                                                                                                    | nataliya@ecuo.org                                 | • |  |
| The above person may be contacted to verify the details you have provided in this application form. This person should also provide a letter of recommendation for you. You will have <b>until 10 February 2010</b> to upload the letter through your conference profile. |                                                   |   |  |
| 4. Profession - Occupation                                                                                                    |                                                   |   |  |
| What is the main area of your work in HIV/AIDS?                                                                                                    | Activist                                          |   |  |

Шаг10: Введите информацию о Вашей работе. В описании обязанностей укажите информацию о должностных обязанностях. Вы можете добавить информацию о той роботе, которую Вы выполняете, но не получаете за нею заработную плату.

| eral.aspx/profileId=50532&checksum=Uc1b2a31/d4fd435e83                                         | 322558a99c89b&registrationStatusId=U&disclamer=1 |   |        |
|------------------------------------------------------------------------------------------------|--------------------------------------------------|---|--------|
| What is the main area of your work in HTV/AIDS2                                                | A.+!                                             |   |        |
| Please summarize the main tasks you undertake in<br>your HIV/AIDS work.<br>(maximum 200 words) |                                                  | * | 13 wor |
| How long have you been working in the field of<br>HIV/AIDS?                                    | Please choose one                                | * |        |
| 5. Financial support required *                                                                |                                                  |   | _(     |

Шаг 11: Отметьте затраты, которые Вы хотите, чтобы покрыла выделенная стипендия.

| neral.aspx?profileId=50532&checksum=0c1b2a317d4fd435e8                                                  | 3322558a99c89b&registrationStatusId=0&disclamer=1                                                                  |
|----------------------------------------------------------------------------------------------------|----------------------------------------------------------------------------------------------------|
| 5. Financial support required *                                                                         |                                                                                                    |
| Please choose the level(s) of support you wish to apply for:                                            | Registration fee for the conference (includes access to all ses exhibitions)                                       |
|                                                                                                    | Travel (pre-paid airfare or ground travel at the lowest fare<br>from the nearest international airport or station) |
|                                                                                                    | Accommodation (shared in hotel twin rooms for the days of the conference)                                          |
|                                                                                                    | Modest daily living allowance for the conference duration (18-23) 2010, the equivalent of EUR30 per day)           |
| Please note: The level of support requested may<br>a limited number of cases. Partial scholarships will | not be the level of support granted. Full scholarships will only be awar<br>also be awarded.                       |
| In all cases individuals will be required to cover the                                                  | e cost of their hotel incidental expenses, meals and other extra exp                                               |
|                                                                                                    |                                                                                                    |
| 6. Past conferences                                                                                     |                                                                                                    |
| International AIDS                                                                                      |                                                                                                    |

Шаг 12: Внесите информацию об участии и получении стипендии во время прошлых международных конференций.

| eral.aspx?profileId=50532&checksum=0c1b2a317d4fd435e8                                                                               | 3322558a99c89b&registrationStatusId=0&disclamer=1 |          |
|----------------------------------------------------------------------------------------------------|---------------------------------------------------|----------|
| 6. Past conferences                                                                                                    |                                                   | 1        |
| Have you attended a previous International AIDS<br>Conference?                                                                      |                                                   |          |
|                                                                                                    | 💌 Yes 😑 No                                        |          |
| Please choose from the following conferences. If<br>you have attended more than one conference,<br>please indicate the most recent. | Mexico 2008                                       | <b>≥</b> |
| Have you received a scholarship for a previous<br>International AIDS Conference?                                                    |                                                   |          |
|                                                                                                    | ●Yes ⊖No                                          |          |
| Please choose from the following conferences. If<br>you have received more than one scholarship,                                    | Mexico 2008                                       | <b>~</b> |
| prease marcate the most recent.                                                                                                    |                                                   |          |
| 7. Motivation                                                                                                    |                                                   | -        |
| TOS 2010?                                                                                                    | WXXX XX                                           |          |

Шаг 13: Добавьте информацию о Вашей мотивации участия в конференции AIDS 2010 и пользе для сообщества в результате Вашего участия (на английском языке!). Ответы на такие дополнительные вопросы могут помочь Вам заполнить данные разделы::

## Раздел №7

- 1. Почему Вы хотите принять участие в конференции AIDS 2010?
- профессиональные мотивы?
- личные мотивы?
- 2. Ваша преданность делу борьбы с эпидемией ВИЧ/СПИДа?
- 3. Почему Вы хотите принять участия именно в этой конференции?

#### **Раздел №**8

- 1. Какую пользу получит сообщество (инициативная группа, организация, регион) от Вашего участия в конференции AIDS 2010?
- 2. Как Вы планируете использовать приобретенные знания и навыки во время конференции?
- 3. Чем может быть полезным для других участников лично Ваше участие в конференции AIDS 2010?

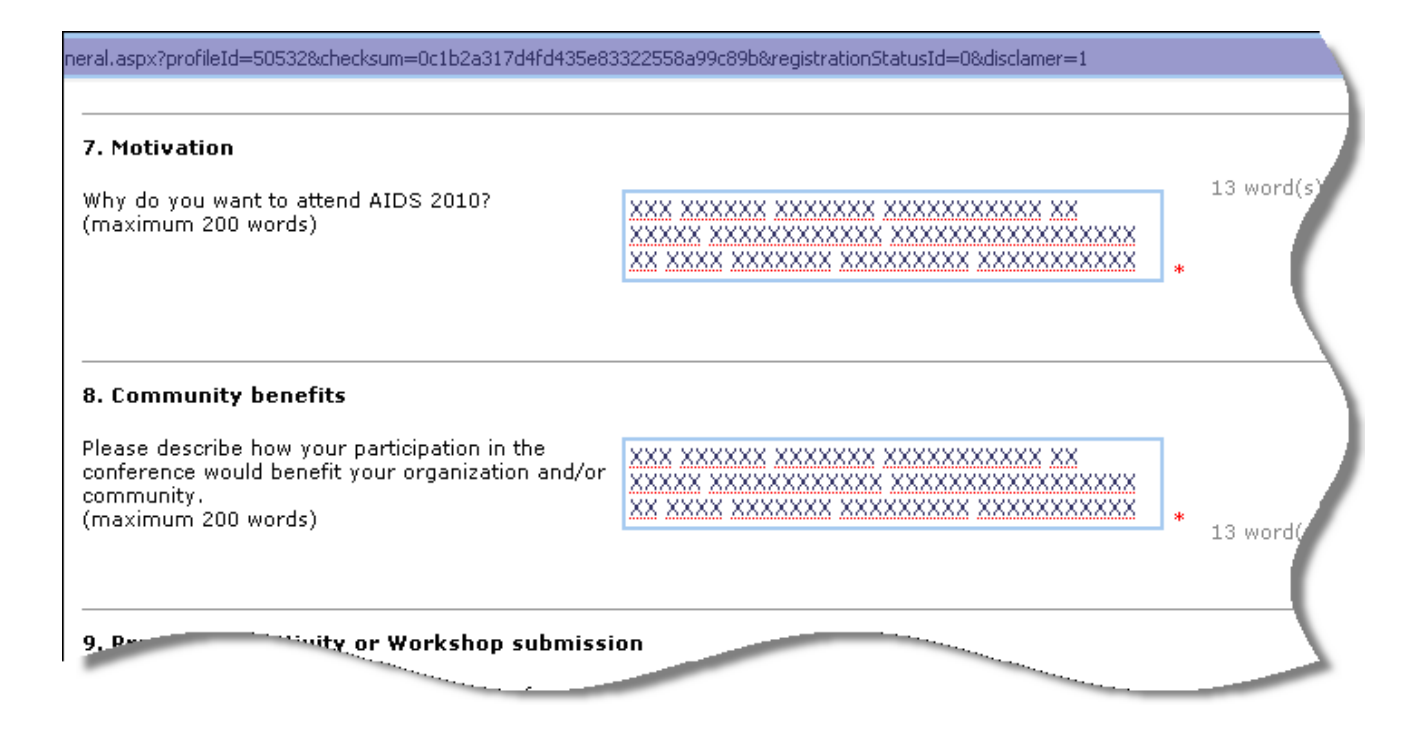

Шаг 14: В разделе №9 необходимо внести номер, который был присвоен Вам во время подачи заявки на семинар, тезис и другие программные мероприятия.

| eral.aspx?profileId=50532&checksum=0c1b2a317d4fd435e83322558a99c89b&registrationStatusId=0&disclamer=<br>9. Programme Activity or Workshop submission |        |
|----------------------------------------------------------------------------------------------------|--------|
| If your are a co-organizer or co-facilitator for a<br>Programme Activity or Workshop submission,<br>please enter your reference number here:          |        |
| 10. Basic Scientists<br>Pre-Conference Workshop: Towards a Cure: HIV Reservoirs and Strategies to Contro                                              | l Them |
| ding the basic science                                                                                                    | 5      |

Шаг 15: Если Вы ученый или исследователь, то Вы можете принять участие в преконференции, которая состоится 16-17 июля 2010 года. Для этого необходимо заполнить раздел №10 заявки на получение международной стипендии.

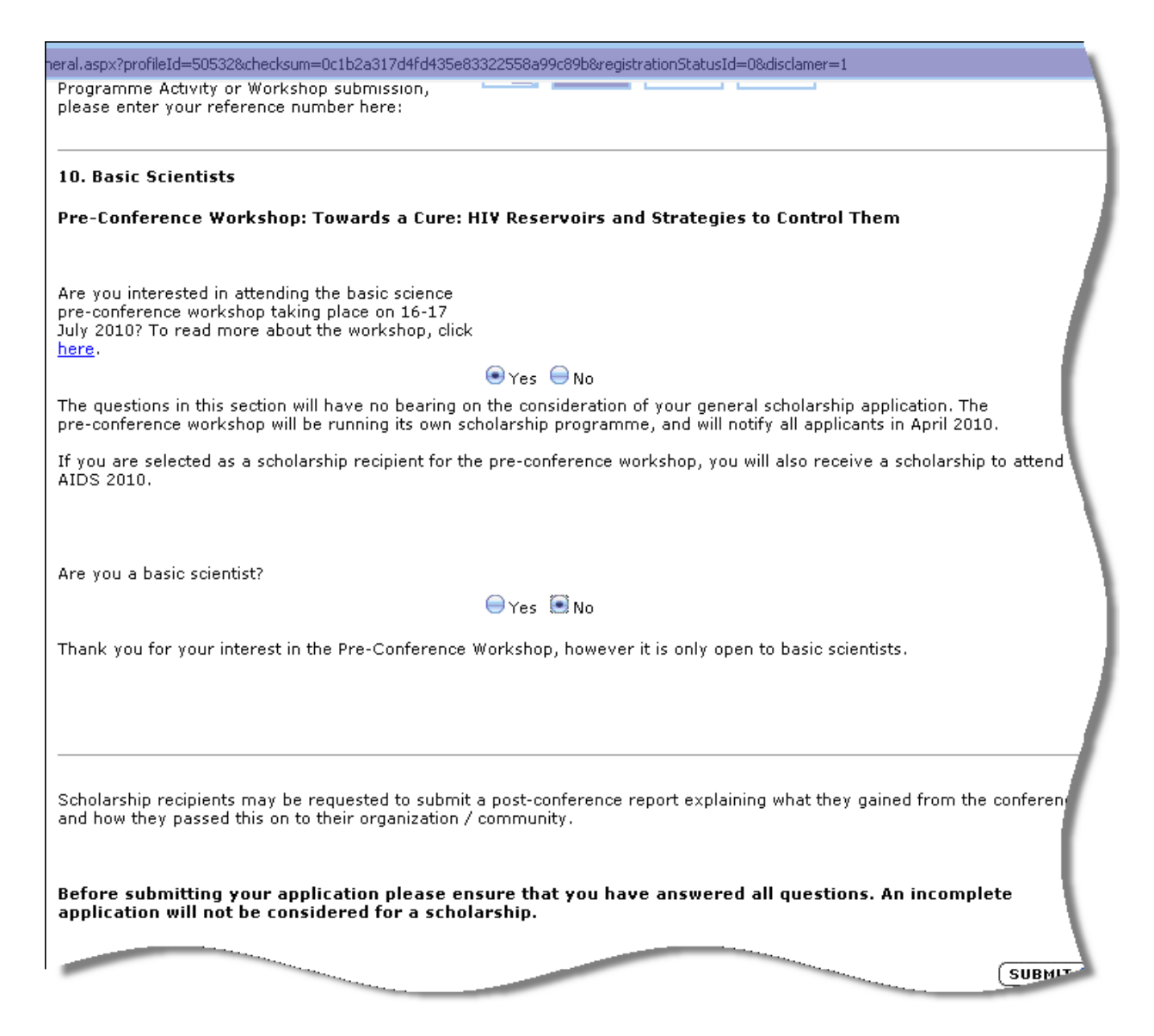

Шаг 16: Нажмите «Submit» для регистрации Вашей заявки на получение международной стипендии.

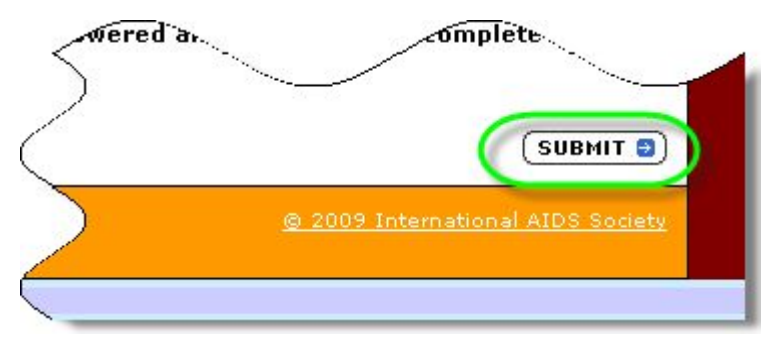

#### Важно!

# **До** 10 февраля 2010 года Вам необходимо отправить рекомендательное письмо от Вашего руководителя либо коллеги. Сделать это можно следующим образом...

Шаг 17: После отправки анкеты отсканируйте Ваше рекомендательное письмо. После успешной подачи заявки на стипендию на Ваш электронный адрес должно прийти подтверждение о регистрации заявки с присвоенным номером регистрации. После получения такого письма Вам необходимо повторить действия с 1-го по 4-й шаг. Шаг 18: Нажмите «Click here to upload your documents»

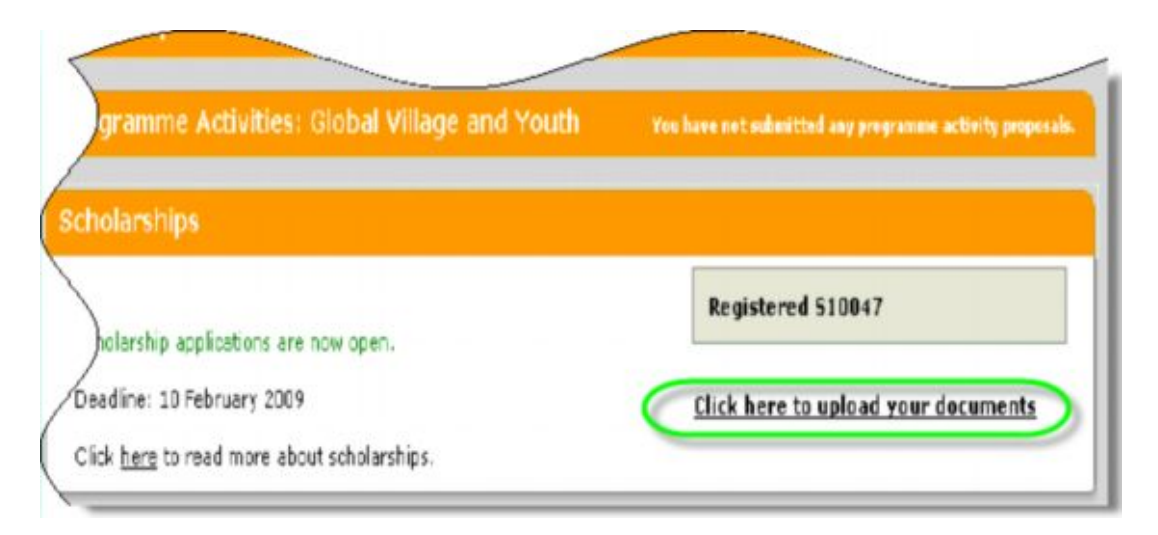

Шаг 19: Сохраните Ваше рекомендательное письмо на компьютер и загрузите. Нажав

«Browse» кнопку необходимо найти этот документ. Например, Βы сохранили файл «Recommendation» на рабочем столе, значит после нажатия кнопки «Browse» появится диалоговое окно для вложения файла, где вы нажимаете на кнопку рабочий стол И

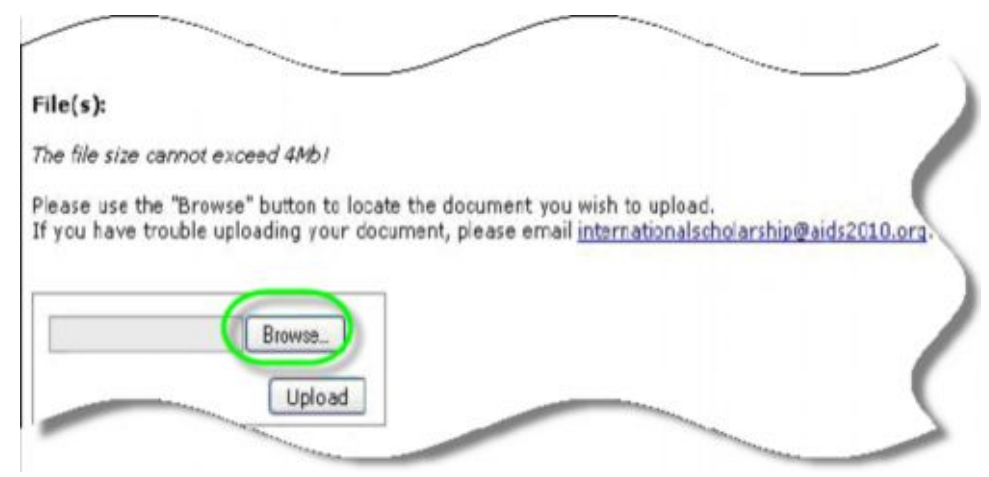

находите необходимый файл по его названию («Recommendation»). Для завершения вложения необходимо нажать на файл и выполнить команду «открыть».

| Шаг 20: Нажмите<br>кнопку «Upload»<br>для | File(s):                                                                                        |
|-------------------------------------------|-------------------------------------------------------------------------------------------------|
| прикрепления                              | The file size cannot exceed 4Mb!                                                                |
| файла и его                               | Please use the "Browse" button to locate the document you wish to upload.                       |
| загрузки.                                 | If you have trouble uploading your document, please email internationalscholarship@aids2010.org |
|                                           | Browse_<br>Upload                                                                               |

Если загрузка была успешной, то под кнопкой «Upload» должно появиться зеленое сообщение «The file was uploaded successfully».

# О нас (ВЦО ЛЖВ)

МБО «Восточноевропейское и Центральноазиатское Объединение ЛЖВ» (ВЦО ЛЖВ) является Региональным партнером Координационного комитета конференции 2010, а также занимается официальным аутрич в странах Восточной Европы и Центральной Азии. Наша цель – привлечь к участию в конференции максимальное количество представителей наших стран. Сегодня мы активно принимаем участие в заседаниях Координационного Комитета Конференции, информируем Вас о мероприятиях, процедурах и временных рамках.

ВЦО ЛЖВ создано в ответ на эпидемию ВИЧ/СПИДа в регионе Восточной Европы и Центральной Азии в 2005 году и официально зарегистрировано в 2007. На сегодняшний день ВЦО ЛЖВ объединяет организации и сообщества ЛЖВ из 14 стран: Азербайджан, Армения, Беларусь, Казахстан, Кыргызстан, Латвия, Литва, Молдова, Монголия, Польша, Таджикистан, Узбекистан, Украина и Эстония. Более подробную информацию о нашей работе Вы можете найти на нашем сайте www.ecuo.org.

Если у Вас есть вопросы, уточнения или пожелания к дальнейшему наполнению дайджеста, пожалуйста, пишите, <u>vienna2010@ecuo.org</u>

В данном руководстве использована информация с официального сайте XVIII Международной конференции по вопросам ВИЧ/СПИДа (<u>www.aids2010.org</u>)

Дополнительную информацию и англоязычные руководства можно найти по таким ссылкам:

- 1. Руководство по созданию профайла
- 2. <u>Руководство</u> для подачи заявки на международную стипендию (если Вы не журналист и не подаете тезисы, заявки на программные мероприятия и семинары)
- 3. Руководство для журналистов по подаче заявки на стипендию
- 4. <u>Руководство</u> по подаче заявки на стипендию для тех, кто подает заявки на программные мероприятия и семинары
- 5. <u>Руководство</u> по подаче заявки на стипендию для тех, кто подает тезисы на конференцию
- 6. Руководство по загрузке файлов в личный профиль